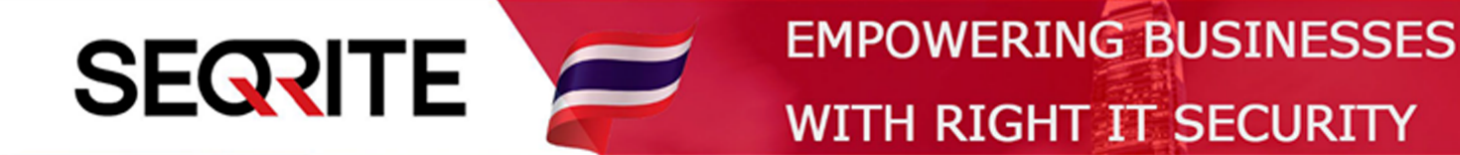

## Seqrite Endpoint Security 7.6 Administrator's Guide

วิธีการเพิ่มเครื่องให้ใช้งานฟีเจอร์ DLP

SEPS SME SEPS Business SEPS Total SEPS Enterprise Suit

## <u>วิธีการเพิ่มเครื่องให้ใช้งานฟีเจอร์ DLP</u>

1. เข้าสู่หน้า Console Seqrite Endpoint Security Management

ไปที่ Admin Setting > Clients > Data Loss Prevention

| Comito                 |                                                                                        |                                  |                                                | 🔅 Admin                                           | Settings                     | C Support                        | ? Help                               | 🔁 Logo                           | out |
|------------------------|----------------------------------------------------------------------------------------|----------------------------------|------------------------------------------------|---------------------------------------------------|------------------------------|----------------------------------|--------------------------------------|----------------------------------|-----|
| Endpoint Security 7    | .6 <sub>Total</sub>                                                                    |                                  |                                                | Home                                              | Clients                      | Settings                         | Reports                              | Ļ                                |     |
| Admin Settings         |                                                                                        |                                  |                                                |                                                   |                              |                                  |                                      |                                  | ?   |
| Server Clients         |                                                                                        |                                  |                                                |                                                   |                              |                                  |                                      |                                  |     |
| Client Installation    | Data Loss Prevention (DL                                                               | P)                               |                                                |                                                   |                              |                                  |                                      |                                  |     |
| Inactive Client        | Here you can see the tota                                                              | al number of                     | DLP licenses purchase                          | d and the number                                  | of DLP licen                 | ses utilized.                    |                                      |                                  |     |
| Asset Management       | Total DLP licenses enti                                                                | tled:                            | 2                                              |                                                   |                              |                                  |                                      |                                  |     |
| Roaming Clients        | Number of DLP license                                                                  | es utilized:                     | 1                                              |                                                   |                              |                                  |                                      |                                  |     |
| Data Loss Prevention 🕨 | The list displays all the er<br>new dialog, select the en<br>and click <b>Remove</b> . | ndpoints for v<br>Idpoint from 1 | which the DLP feature the list, and then click | is enabled. To enal<br><b>OK</b> . To disable the | ble the DLP f<br>DLP feature | eature on a nev<br>from any endp | w endpoint, clio<br>oint, select the | :k <b>Add</b> . In a<br>endpoint |     |
|                        |                                                                                        |                                  |                                                |                                                   | En                           | dpoint Name/IF                   |                                      | E.csv                            | /   |
|                        | Endpoint Name                                                                          | Group                            | Policy                                         | Domain                                            | IP Address                   | 5                                |                                      |                                  | 1   |
|                        | MICHAEL-PC                                                                             | Client                           | Client_Policy                                  | WORKGROUP                                         | 192.168.1                    | .35                              |                                      |                                  |     |

## 2. เลื่อนลงมาด้านล่าง กด Add

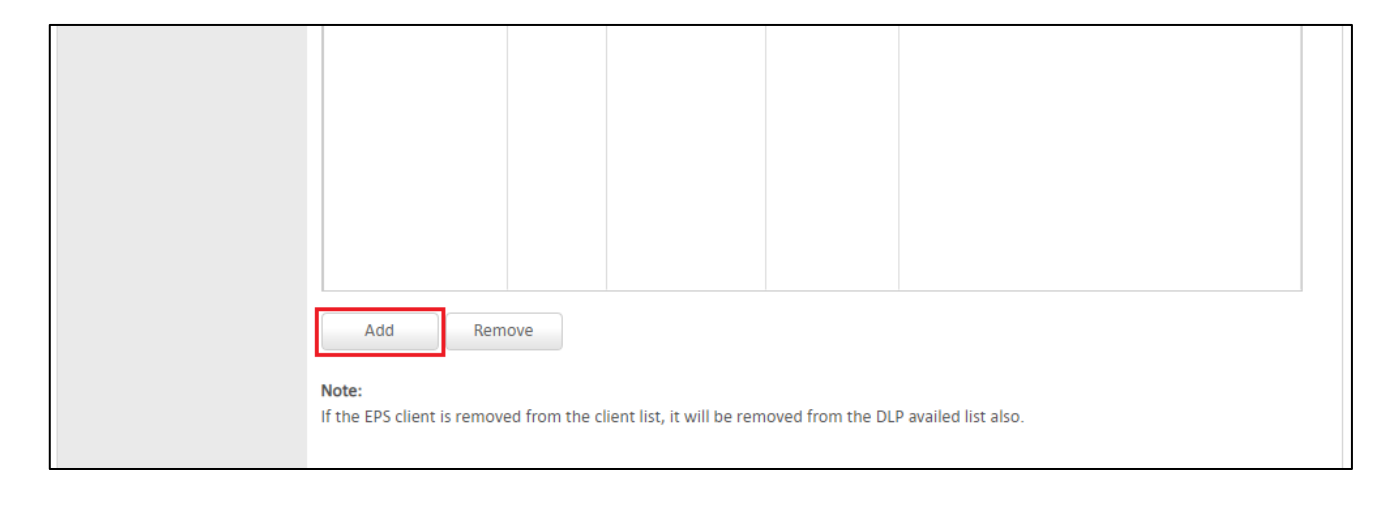

ติ้กเลือกเครื่องที่ต้องการเพิ่ม > กด OK

|                                                           | Endpoint Name                  | Group  | Policy        | Domain | IP Address   |
|-----------------------------------------------------------|--------------------------------|--------|---------------|--------|--------------|
|                                                           | DESKTOP-58C7TML                | Client | Client_Policy |        | 192.168.1.37 |
| Total DLP Licenses entitled: 2 To<br>Show offline clients | otal remaining DLP Licenses: 0 |        |               |        |              |
| Show endpoints within subgr                               | oup                            |        |               |        |              |

วิดีโอสอนการใช้งาน : <u>url</u>